## Auto cadastro do professor

O PNLD disponibilizou para professores e estudantes das escolas públicas brasileiras obras do PNLD em formato digital e acessível. As obras digitais estão disponíveis no Leitor Mobile do PNLD. Nele, professores poderão acessar os livros digitais escolhidos pela escola. Para acessar o Leitor Mobile do PNLD, primeiramente, você, professor, deve ter acesso à plataforma GOV.BR.

Depois desse acesso, basta realizar o auto cadastro no Portal do Livro Digital. Para acessar o Portal do Livro Digital é preciso ter uma conta no GOV.BR. Caso não tenha, clique no link <u>GOV.BR</u> (www.gov.br) e providencie o seu cadastro. Dúvidas sobre o acesso à plataforma Gov.BR, acesse <u>https://acesso.gov.br/faq/</u>.

Para o professor que já esteja cadastrado no GOV.BR poderá prosseguir com o auto cadastro no Portal do Livro Digital, acessando o endereço <u>https://pnld.fnde.gov.br</u>.

## Passo a passo para o auto cadastro do professor

1. Acesse o Portal do Livro Digital e clique no botão "Entrar com gov.br", conforme a tela abaixo.

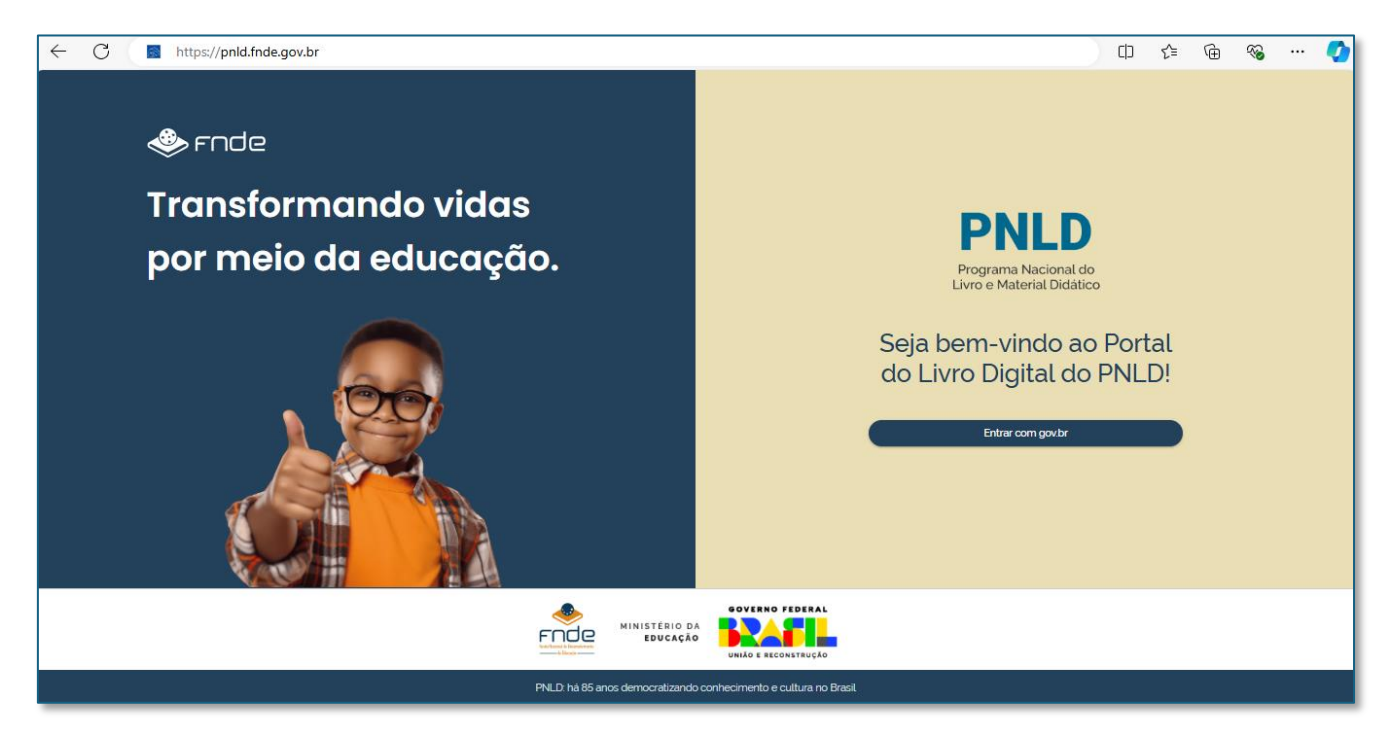

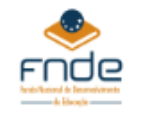

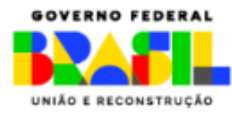

 Após clicar no botão "Entrar com gov.br", uma nova tela será exibida (veja a imagem abaixo). Insira o seu CPF e clique em "Continuar". Em seguida, você será solicitado a informar a senha que usa no GOV.BR. Após preencher os dados, clique em "Avançar".

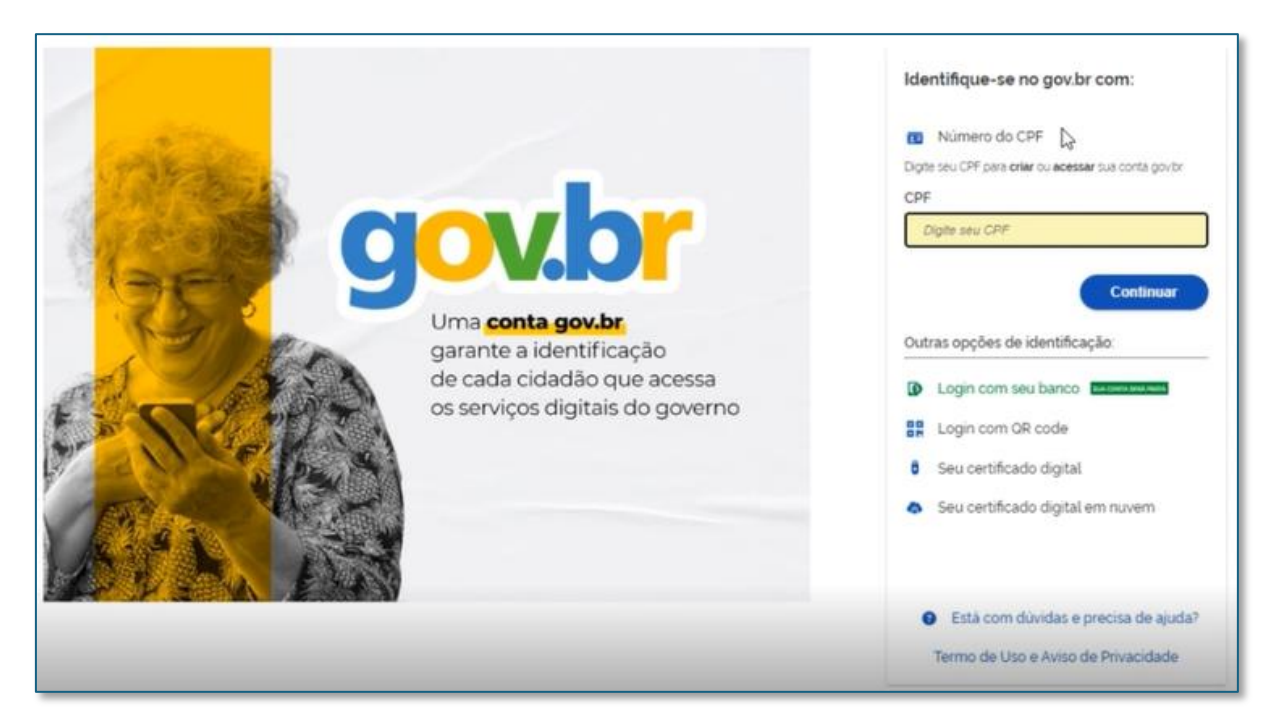

3. Ao avançar, será apresentado o Termo de Uso – Portal do Livro Digital. Leia até o final.

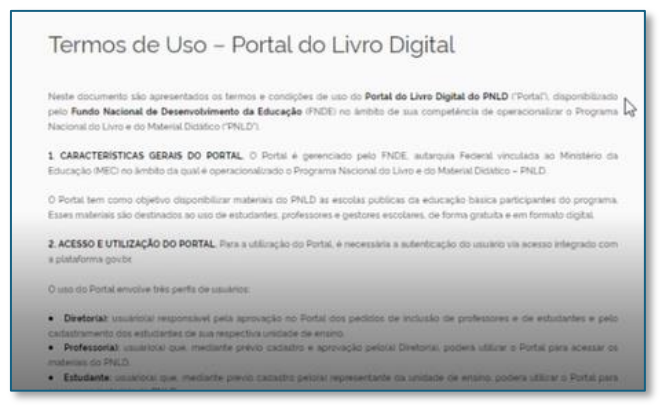

4. No final da página haverá uma opção para você concordar com os termos de política de privacidade de dados. Marque essa opção e, em seguida, o botão de "Aceitar" será ativado. Clique nele para prosseguir para a próxima tela.

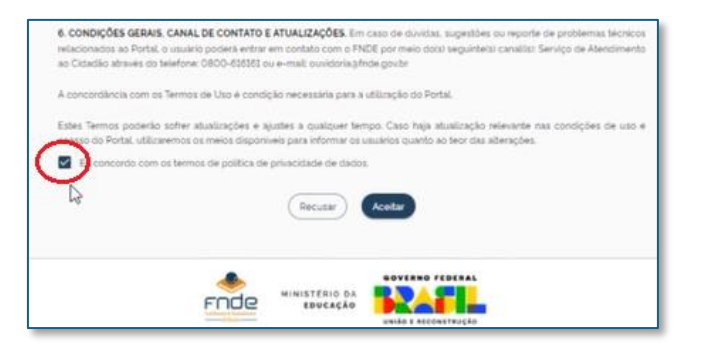

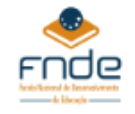

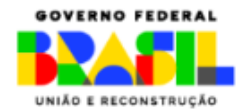

5. Selecione "cadastrar esse perfil", para a opção de professor, conforme a imagem abaixo:

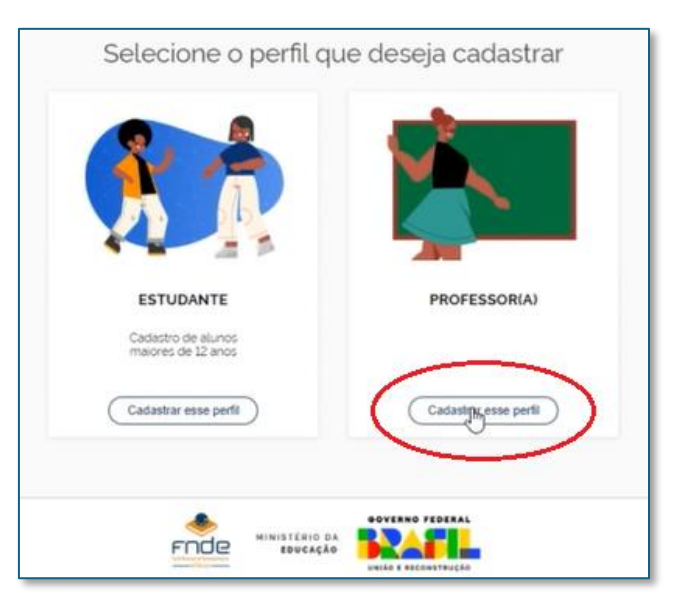

6. Informe o seu e-mail e clique no botão "Avançar".

| 084 XXX 00 |  |
|------------|--|
| E-mail     |  |
| (Cancelar) |  |

7. Informe a localidade da sua escola (UF e Município).

| 0          | 0                             | 0                            | 0                      |
|------------|-------------------------------|------------------------------|------------------------|
| Localidade | Unistade de Ensiro            | Etapis de Ensirio de Aluação | Resumo das informações |
|            | Selecione a localidade da     | sua escola                   |                        |
|            | Distrito Federal              | *                            |                        |
|            | Municipio                     |                              |                        |
|            | Brastia<br>Digite cara buccar | a la                         |                        |
|            | Braula                        |                              |                        |
|            |                               |                              |                        |
|            |                               | GOVERHO FEDERAL              |                        |
|            | FIDE MINISTERIO               |                              |                        |

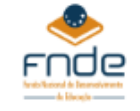

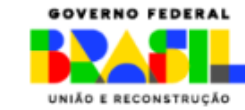

8. Selecione a sua escola.

| Selecione sua unidade d | e ensino       |
|-------------------------|----------------|
| Buscar unidade          | م              |
| Cancelar                | Voltar Avançar |

9. Ao clicar na busca, uma lista com várias unidades será exibida. Você pode selecionar sua escola diretamente da lista ou, alternativamente, digitar o nome da sua escola no campo de busca e clicar na lupa, conforme indicado abaixo.

| Selec        | ione a sua e | scola                                                      |          | ~                      |
|--------------|--------------|------------------------------------------------------------|----------|------------------------|
| <u>EC</u> 11 | DE CEILANDIA |                                                            |          | 8 <b>0</b>             |
| UF           | Municipio    | Unidade de Ensino                                          | INEP     |                        |
| DF           | Brasilia     | ACAO SOCIAL PAULA FRASSINETTI                              | 53011007 | Selecionar Essa Escola |
| DF           | Brasilia     | ACERVO VIRTUAL DO PNLO DIGITAL                             | 00000000 | Selecionar Essa Escola |
| DF           | Brasilia     | AFMA CENTRO DE EDUCACAO INFANTIL                           | 53017463 | Selecionar Essa Escola |
| DF           | Brasilia     | APOGEU EAD                                                 | 53018877 | Selecionar Essa Escola |
| DF           | Brasilia     | ARVENSE C EDUCACIONAL                                      | 53000781 | Selecionar Essa Escola |
| DF           | Brasilia     | ASSOC DE MAES PAIS AMIGOS REABILITADORES DE EXCEP - AMPARE | 53000013 | Selecionar Essa Escola |
| DF           | Brasilia     | ASSOC DE PAIS E AMIGOS DOS EXCEP - APAE-DF                 | 53000030 | Selecionar Essa Escola |
| DF           | Brasilia     | ASSOC DE PAIS E AMIGOS EXCEP E DEFICIENTES - APAED         | 53003284 | Selecionar Essa Escola |
|              |              |                                                            |          | Fechar                 |

10. Após clicar na lupa, a sua escola aparecerá na tela. Clique no botão "Selecionar Essa Escola", que estará disponível ao lado do nome da sua Unidade.

| C 11 DE ( | CEILANDIA |   |                    |          |             |                | $\otimes$ |
|-----------|-----------|---|--------------------|----------|-------------|----------------|-----------|
| F         | Municipio |   | Unidade de Ensino  | INEP     |             |                |           |
|           | Brasilia  | 6 | EC 11 DE CEILANDIA | 53007719 |             | Selecionar Est | ia Escola |
|           |           |   |                    |          | Exibir 10 💌 | 1 de 1 páginas | <         |

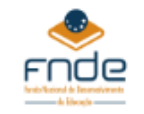

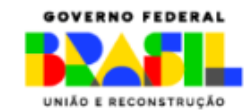

11. Confirme clicando no botão "Avançar".

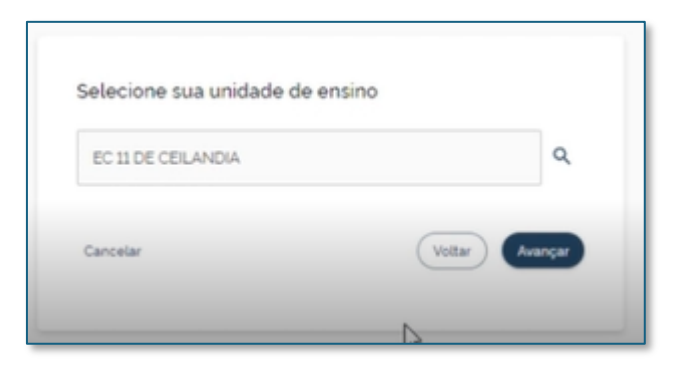

12. Selecione a Etapa de ensino e clique no botão "Avançar".

| elecione a Etana de I | Insino              |               |   |
|-----------------------|---------------------|---------------|---|
| Ensino Fundamen       | tal - Anos Iniciais |               | - |
| Cancelar              | ß                   | Voltar Avança |   |

13. Aparecerá na tela as informações cadastradas para revisão. Verifique se está tudo correto.

| 0          | 0                                            | 0                          | 0                      |
|------------|----------------------------------------------|----------------------------|------------------------|
| Localidade | Unidade de Entino                            | Etapa de Ensiro de Atuação | Resumo das Informações |
|            | Resumo das inform<br>Informações Pessoais    | ações<br>∠                 |                        |
|            | E-mail<br>andre soares@terceiro r            | np br                      |                        |
|            | Localidade 🗹<br>UF                           |                            |                        |
|            | DF<br>Municipio<br>Brasilia                  | l⊋                         |                        |
|            | Unidade de Ensino ∠                          |                            |                        |
|            | Unidade de Ensino<br>EC 11 DE CEILANDIA - IB | NEP 53007719               |                        |
|            | Etapa da Educação de<br>Etapa de Ensino      |                            |                        |
|            | Ensino Fundamental - A                       | nos Iniciais               |                        |
|            | Voltar                                       | Center                     |                        |
|            |                                              |                            |                        |

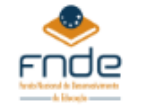

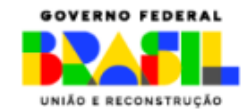

14. Estando tudo certo, confirme na opção "Os dados acima estão corretos", e clique no botão "Concluir".

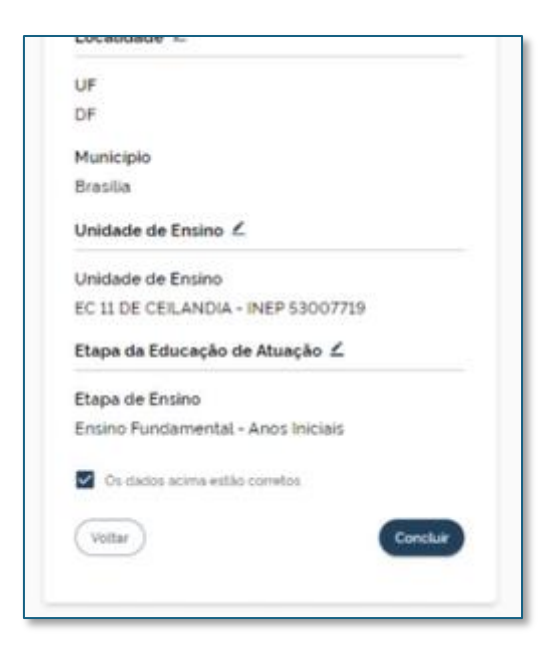

15. Pronto! Conforme a tela abaixo, você será informando que o seu cadastro foi concluído e que está pendente de aprovação. Aguarde até que seja avaliado e aprovado pelo diretor da escola.

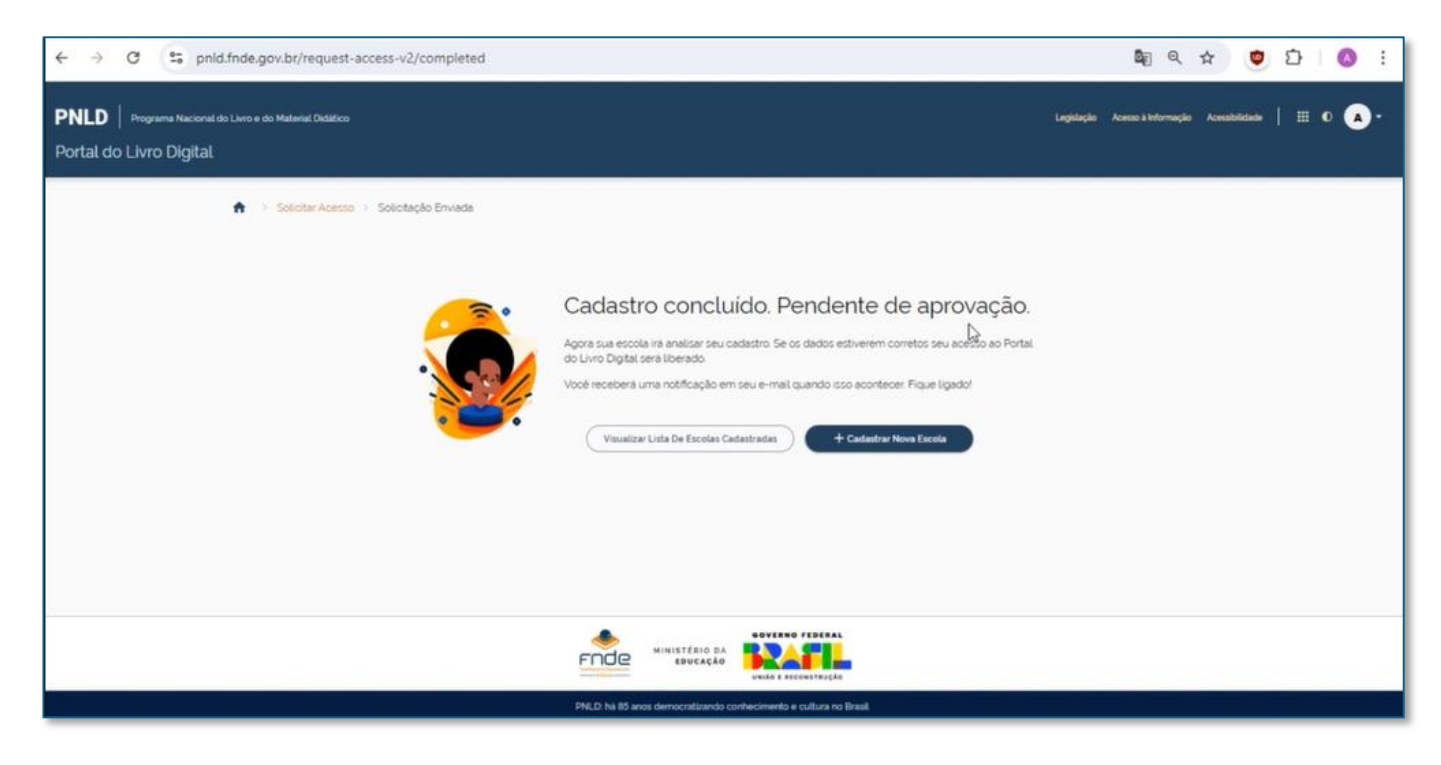

Aqui termina o auto cadastro do professor.

Agora será preciso aguardar a aprovação do diretor de sua escola.

Após a aprovação, o professor já poderá acessar as obras disponíveis no Leitor Mobile do PNLD.

EDUCACÃO

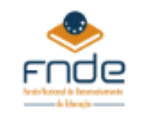

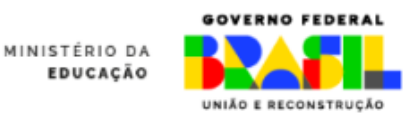

## Quanto a aprovação

Após concluir o seu cadastro, sua solicitação de acesso será exibida para avaliação e aprovação pelo Diretor, conforme mostrado na tela abaixo.

| ← → C @ S priddigital.Inde.gov.br/request-access-list                                                                                                    | a 🖈 🚺 👼 🌢 🖆 🕘 i                                                                      |
|----------------------------------------------------------------------------------------------------|--------------------------------------------------------------------------------------|
| 🔢 Apps 🗅 Edição de imagens 💘 DEEZER 🗅 CEF 🗅 Sistema 🅬 SIMEC 🧮 PALDOIGITAL 🤮 : Simad : 🦾 SICAF 🏟 DSV                                                                                                    | -SIMEC DELL D SAMSUNG D Vertigo D RNP Q Speedtest by Colda. »   D Todos os favoritos |
| PNLD Programa Nacional do Livro e Material Didatico                                                                                                    | Legelação Acessică revenção Acessão de 🕴 🗮 🐮 🔕 -                                     |
| n > Solicitações                                                                                                    | 1                                                                                    |
| Solicitações                                                                                                    | no piretol.                                                                          |
| Solicitações Gerais Professor(a) 💿                                                                                                    | vação fil de b                                                                       |
| Nome ou CPF UF Municipio<br>andre X Q DF - Bradia<br>Official Control of Control of | Cadastro?                                                                            |
| 1 professores selectonados                                                                                                    | X. Reprover cadestros 🥪 Aprover cadestros                                            |
|                                                                                                    | Emsino Etapa de Ensino Situação Ações                                                |
|                                                                                                    | M EC11DE CELANDIA Ensino Fundamonta<br>- Amol History                                |
| Esta voi                                                                                                    | Sevecionadoxo1 Extor 10 + 1 de l'pagnac c 0                                          |
| E.                                                                                                    |                                                                                      |
|                                                                                                    |                                                                                      |
| PPE, CP hb B5 shees democrationando conheament                                                                                                    | de e colorin no Simuli                                                               |

Após a aprovação do diretor, você poderá acessar e ler as obras disponíveis no Leitor Mobile do PNLD diretamente pelo celular. Se ainda não tiver instalado o Leitor Mobile do PNLD, consulte o manual de instalação para orientações sobre como proceder.

**Boa leitura!** 

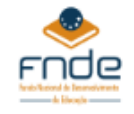

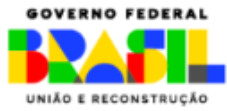